.

# eMaintenance Connections 😪

Informatie, activatie en probleemoplossing voor eMaintenance

| Versie: 1.1            | Datum: 22-11-2024 | Auteur: Servicedesk CBCNL |
|------------------------|-------------------|---------------------------|
| Classification: Public |                   |                           |

Dit document beschrijft het (her)activeren van de eMaintenance communicatie tussen een Canon (MFP) apparaat en de eMaintenance server. Dit document is van toepassing op communicatie via eRDS en CCA.

eMaintenance is een klantgerichte softwaretoepassing die standaard op het Canon apparaat is geïnstalleerd. Deze software zorgt voor automatische bestellingen van verbruiksmaterialen (toners en afvaltonercontainers), automatisch doorgeven van tellerstanden en externe diagnostiek voor onze serviceafdeling.

### Data - verzameld en veilig opgeslagen

De gegevens die door eMaintenance worden verzameld zijn niet-persoonlijk identificeerbare apparaat gegevens, zoals apparaat naam, serienummer, tellerstanden, informatie over onderdelen en waarschuwingen. Deze gegevens worden encrypted opgeslagen in de AWScloud service. De eMaintenance-service wordt gehost op het AWS-platform dat zich bevindt in Frankfurt, Duitsland.

### Communicatietest

Herstart eerst het apparaat indien u (netwerk) instellingen heeft gewijzigd.

- 1. Druk op de 🖽 knop, of op de 'Check Counter' knop
- 2. Druk op 'Monitoring Service'
- 3. Druk op 'Communication Test'
- 4. Druk op 'Start Test'

Als het resultaat 'Communication successful' is, is het apparaat nu verbonden met eMaintenance. Er zijn geen verdere acties nodig. Indien de test niet is geslaagd en er een foutmelding wordt weergegeven, raadpleeg dan onderstaande informatie voor de meest voorkomende foutmeldingen.

#### **Connectie URLs**

Wij adviseren het gebruik van de hiernaast genoemde 'wildcards' binnen uw firewall regels. Deze URL's zorgen voor een juiste verbinding tussen het apparaat en onze eMaintenance diensten.

| € | *.srv.ygles.com |  |
|---|-----------------|--|
|   | *.amazonaws.com |  |
|   | *.c-cdsknn.net  |  |
|   | *.ugwdevice.net |  |

| INDIVIDUELE CONNECTIE URLS                  | POORT    |
|---------------------------------------------|----------|
| a01.ugwdevice.net (eRDS)                    | Port 443 |
| b01.ugwdevice.net (eRDS)                    | Port 443 |
| hbp-ec1l.srv.ygles.com                      | Port 443 |
| hbpm-ec1l.srv.ygles.com                     | Port 443 |
| kinesis.eu-central-1.amazonaws.com          | Port 443 |
| cognito-identity.eu-central-1.amazonaws.com | Port 443 |
| Liist gaat verder op de volgende paging     |          |

canonbusinesscenternederland.nl

.

| a2etju7iem1tgc-ats.iot.eu-central-1.amazonaws.com | Port 443 or Port 8883 |
|---------------------------------------------------|-----------------------|
| rgt.srv.ygles.com                                 | Port 443              |
| camapi.srv.ygles.com                              | Port 443              |
| camapi-ec1.srv ygles.com                          | Port 443              |

Hieronder vindt u algemene zaken en instellingen die u op uw Canon-apparaat kunt controleren om te proberen de communicatie met de eMaintenance-server tot stand te brengen of te herstellen. Voor specifieke foutmeldingen, raadpleeg onderstaande tabel. Als u uw IT-afdeling al heeft geraadpleegd maar toch onze hulp nodig heeft bij het oplossen van het probleem, neem dan contact op met de Servicedesk van Canon Business Center Nederland.

### Mogelijke oorzaken mislukte communicatietest

- Het apparaat heeft geen actieve netwerkverbinding
- Onjuiste netwerkinstellingen in het apparaat:
  - o IP-adres
  - DNS (Probeer wellicht een open DNS, zoals Google: 8.8.8.8)
  - o Gateway
- Interne netwerkfout (firewall, proxy, beveiligingsinstellingen), controleer de benodigde URL's en poorten beschreven in dit document
- Datum, tijd en/of GMT-instellingen in het apparaat zijn onjuist

### Hoe kan ik controleren of de juiste netwerkinstellingen in het apparaat zijn ingesteld?

- Log in op het apparaat met een beheerdersaccount. (Standaard zijn de beheerders ID en het wachtwoord 3214789. Bij gebruik van uniFLOW Online dient u in te loggen met een uniFLOW Online account dat be<u>he</u>erder rechten heeft)
- 2. Druk op de knop 'Settings & Registration' 🐼 op het bedieningspaneel.
- 3. Druk op 'Voorkeuren'.
- 4. Druk op 'Netwerk'.
- 5. Druk op 'TCP/IP-instellingen'.

## Hoe kan ik controleren of de datum, tijd en GMT-instellingen correct zijn?

- 1. Druk op de knop 'Settings & Registration' 🐼 op het bedieningspaneel.
- 2. Druk op 'Voorkeuren'.
- 3. Druk op 'Tijdklok/Energie instellingen'.
- 4. Druk op 'Datum- & tijd instellingen'.

## Algemene foutcodes

| ERROR<br>CODE | ERROR DESCRIPTION                                | RESOLUTION                                                                                                    |
|---------------|--------------------------------------------------|----------------------------------------------------------------------------------------------------|
| -             | Geen tenant geregistreerd (No tenant registered) | Press 'Setup/registration status', enter the following code: <b>8487-8244</b> . And perform the communication test again |
| 8xxx0304      | Device is busy, try later                        | Wait 5 minutes then retry the test                                                                                       |
| 8xxx2000      | Unknown error                                    | Restart the device and try again, if this<br>error persists please contact Canon<br>Business Center Nederland            |
| 8xxx2003      | Network is not ready, try later                  | Wait 5 minutes then retry the test                                                                                       |

| 8xxx2004                      |                                                                                                    | Restart the device and try again, if this<br>error persists please contact CBC<br>Nederland                 |
|-------------------------------|----------------------------------------------------------------------------------------------------|----------------------------------------------------------------------------------------------------|
| 8xxx200B                      | Server address resolution error                                                                                                    | Check DNS settings                                                                                          |
| 8xxx200A                      | Server connection error                                                                                                    | Check IP, DNS, Gateway and Proxy settings                                                                   |
| 8xxx2014                      | Proxy connection error                                                                                                    | Check DNS and proxy settings                                                                                |
| 8xxx201E                      | Proxy authentication error                                                                                                    | Check Proxy setting has correct<br>username and password                                                    |
| 8xxx2015                      | Proxy address resolution error                                                                                                    | Check Proxy name is correct, if it is<br>correct check DNS settings                                         |
| 8xxx2046                      | Server certificate expired                                                                                                    | Check device has correct date, time and GMT settings                                                        |
| 8xxx2047                      | Server respons time out                                                                                                    | Wait 5 minutes then retry the test                                                                          |
| 02-0002                       | An internal error occurred.<br>Contact your service<br>representative.                                                                               | A timeout occurred while processing<br>ATP. Try again later.                                                |
| 02-0003<br>02-0015<br>02-0017 | Could not connect to the server.<br>Check Proxy Settings in<br>Settings/Registration 🐼, as well as<br>the other network settings for this<br>device. | An invalid proxy network error occurred<br>during ATP processing. Check network<br>and proxy settings.      |
| 02-0004                       | An internal error occurred.<br>Contact your service<br>representative.                                                                               | ATP was too busy to process. Try again<br>later.                                                            |
| 02-0013<br>02-0014<br>02-0016 | Could not connect to the server.<br>Check Proxy Settings in<br>Settings/Registration 🐼 as well as<br>the other network settings for this<br>device.  | A proxy enable network error occurred<br>during ATP processing. Check network<br>and proxy settings.        |
| 02-0018                       | Could not connect to the server.<br>Check DNS<br>Settings in Settings/Registration 🐼.                                                                | DNS name resolution failed during ATP<br>Processing. Check DNS settings of<br>device.                       |
| 02-0020                       | No tenant is registered.                                                                                                    | Contact the Service department of CBC<br>Nederland.                                                         |
| 02-1006                       | The entered device activation key is incorrect. Check the key.                                                                                       | Enter the correct device activation key<br>in service mode or on the device<br>activation key entry screen. |

CANON BUSINESS CENTER NEDERLAND